# **How to Register for Classes**

with MyWITC Enrollment Shopping Cart

Follow the steps to access and utilize the Enrollment Shopping Cart.

#### Step 1

Visit witc.edu, and go to **MyWITC** located at the top of the screen.

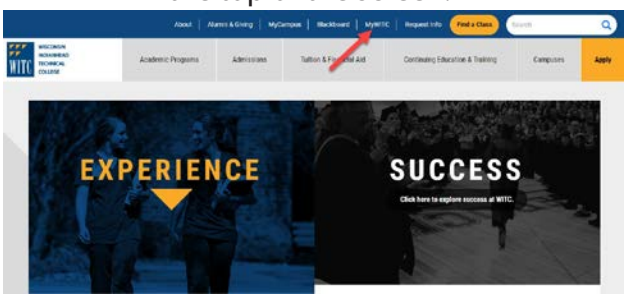

#### Step 2

If you are a first-time user, select the **Sign On Assistance** tile, fill out the information and create a password. If you have already created a password, please proceed to the **Sign In** tile.

|                                                           |                                                                                                    | er Gunt                                       |                                                                                                    |                   |
|-----------------------------------------------------------|----------------------------------------------------------------------------------------------------|-----------------------------------------------|----------------------------------------------------------------------------------------------------|-------------------|
| Sprin                                                     | <b>,</b>                                                                                                    | etinving Ed. Class Search                     | Sign On Assessmen                                                                                                    | HelpDesk          |
| Messag                                                    | Knazer & An Weitzer     Knazer & An Weitzer     Knazer     Knazer & An Weitzer     Knazer     Knazer & An Weitzer     Knazer     Knazer & An Weitzer     Knazer     Knazer     Knazer & An Weitzer     Knazer     Knazer     Kn |                                               | Welcome To MyWITC<br>For the best experience please<br>lager.                                                                                                    | Call 716.476.1111 |
| Book D<br>Acatable<br>to charge<br>be arried<br>reference |                                                                                                    |                                               | <ul> <li>Setternet Calitoria. On the General lab find<br/>its Verify the Pressnee Faircattes watsake<br/>twary &gt; Catar year tracent kistory<br/>e and Centrol Google Chrome &gt; More Tools<br/>lines you will be chairing indon file as set lin-<br/>lines you will be chairing indon.</li> </ul> |                   |
| Importa                                                   | t Fall 2018 Payment Plan Due C<br>PRIVENT PLAN<br>ENROLLMENT BEFORE<br>10/9/2018                                                                                                    | PAYMENT PLAN<br>ENROLLMENT AFTER<br>10/8/2018 | "the beginning of time".                                                                                                    |                   |
| Installe                                                  | and 91218 191918 11/7                                                                                                    | 8 10/20/18 11/29/18                           |                                                                                                    |                   |

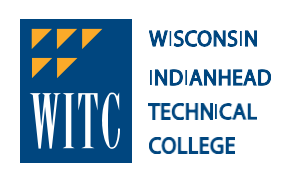

Experience. Success.

#### Step 3

Using your student ID and the password you have created, sign into your Student Center.

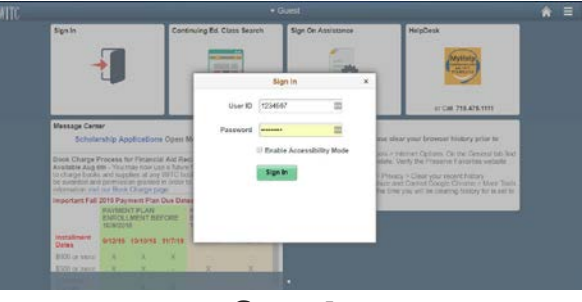

**Step 4** Select the **Student Center** tile.

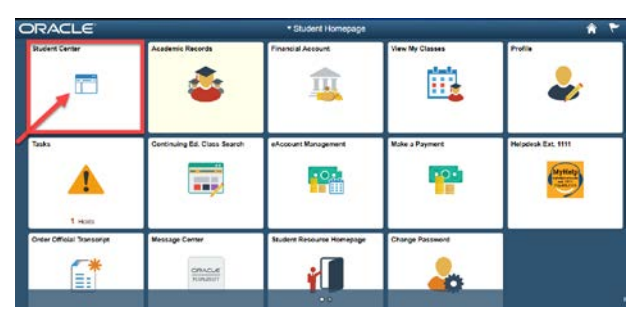

Step 5 Select the Enrollment Shopping Cart.

| Academics                                                                                                    |       |                                 | Search for Classes        |
|----------------------------------------------------------------------------------------------------|-------|---------------------------------|---------------------------|
| earch<br>San<br>Ty Academics                                                                                   |       | You are not enrolled in classes | Continuing Ed ClassFinder |
| other ecodomic                                                                                                 | • (9) | Enrolment Ehopping Cert 5       | - Holds                   |
|                                                                                                    |       |                                 | Do Not Sent Hill          |
| - Finances                                                                                                    |       | -                               | Details (                 |
| My Account                                                                                                    |       | Materia Progressit p.           |                           |
| Account Management                                                                                             |       |                                 | 🐨 To Do List              |
| Financial Aid                                                                                                  |       |                                 | No Ta Dora                |
| New Financia Ant<br>Accest/Decime America                                                                      |       |                                 | * Enrollment Dates        |
| Vew Student Permittions                                                                                        |       |                                 | Open Ernobnent Dates      |
|                                                                                                    |       |                                 | - Advisor                 |
| other financial                                                                                                | • (2) |                                 | Program Advisor           |
| - governe gegenne gegenne gegenne gegenne gegenne gegenne gegenne gegenne gegenne gegenne gegenne gegenne gege |       |                                 | None Assigned             |

#### Step 6

Enter the five-digit class number and click the **green Enter button**.

| Shopping Cart                  |                          |                                    |        |             |  |
|--------------------------------|--------------------------|------------------------------------|--------|-------------|--|
| Add Classes to Shoppi          | ng Cart                  |                                    |        |             |  |
| Use the Shopping Cart to ter   | mporarily save classes u | ntil it is time to enroll for this | term.  |             |  |
| Select validate to have the s  | ystem check for pospion  | connicts prior to enrolling.       |        |             |  |
| Fall 2018   Undergraduate   WI | Indianhead Tech Colleg   | •                                  |        |             |  |
| /                              |                          | Cont.                              | Closed | A West List |  |
| AMI TO CAR                     | 1018 Shopping Carl       |                                    |        |             |  |
| Enter Classicor                |                          |                                    |        |             |  |
| enter                          | Your enrollme            | it shopping cart is empty.         |        |             |  |
| * Class Search                 |                          |                                    |        |             |  |
| Hy Requirements                |                          |                                    |        |             |  |
| Contraction of the second      |                          |                                    |        |             |  |
| search                         |                          |                                    |        |             |  |

#### **Step 7** Click the **Next** button.

Green circle: class is open and ready for enrollment.

Yellow triangle: class is full and is accepting students for the waitlist, select the **Wait List if Class is Full** option before clicking next.

Blue square: class is closed and not accepting enrollment at this time.

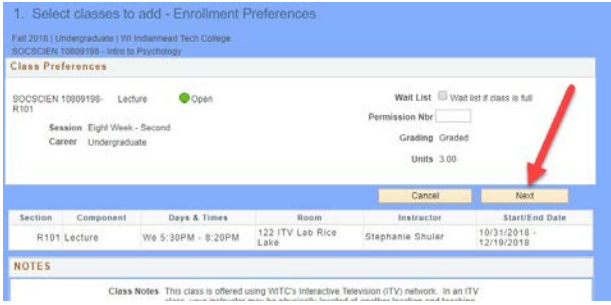

#### **Step 8** Flip this page over to see next steps.

### witc.edu • 800.243.9482

## **How to Register for Classes**

with MyWITC Enrollment Shopping Cart

#### Step 8

#### Select the class by **clicking on the box next to the class, then click the green Enroll button**.

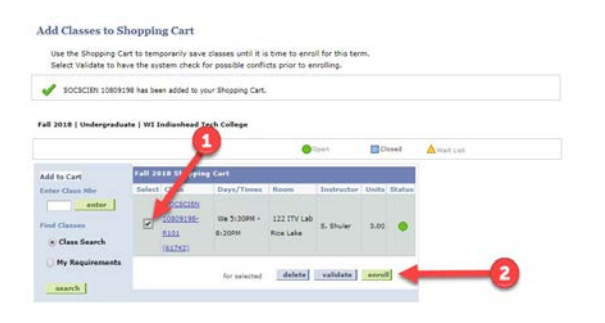

Step 9 Click the Finish Enrolling button to complete your enrollment.

| 2. Confirm classes                       |                                                   |                                    |                       |            |          |       |
|------------------------------------------|---------------------------------------------------|------------------------------------|-----------------------|------------|----------|-------|
| Select Finish Ento<br>adding these class | iling to process your req.<br>ses, select Cancel, | vest for the classes listed. To ev | it without            |            |          |       |
|                                          |                                                   | Open (                             | Closed                | A Wat List |          |       |
| Class                                    | Description                                       | Days/Times                         | Room                  | Instructor | Unite    | Statu |
| SOCSCIEN 10809198-R101<br>(81742)        | Intro to<br>Psychology<br>(Lecture)               | We 5:30PM - 8:20PM                 | 122 ITV Lab Rice Lake | S. Shuler  | 3.00     | •     |
|                                          |                                                   |                                    | Cancel Previo         | ut En      | ish Enro | ing i |

Step 10

Classes with a green checkmark have been successfully enrolled.

Classes with a yellow diamond are still in progress and have not been completed.

Classes with a red "X" have not been enrolled and an error has occurred. Review the potential problems by reading the error message listed on the screen. Go back to the shopping cart to make any adjustments.

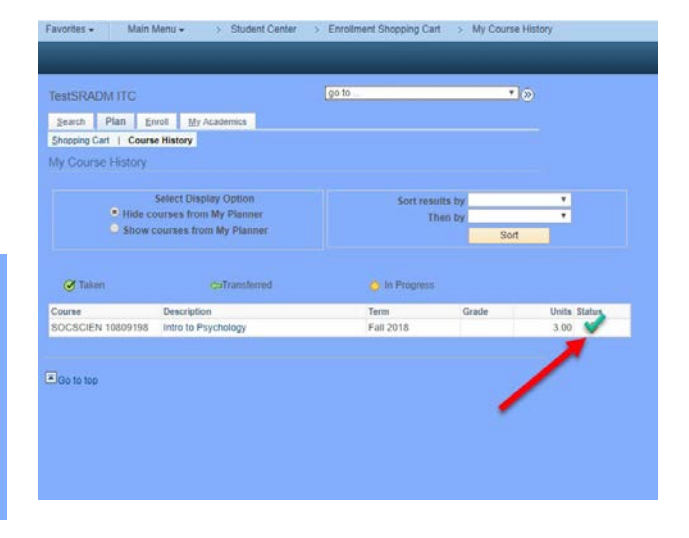

### For questions, please contact your local Student Services office.

Dial **800.243.9482** with the corresponding extension.

Ashland: 3188 New Richmond: 4145 Rice Lake: 5046 Superior: 6282

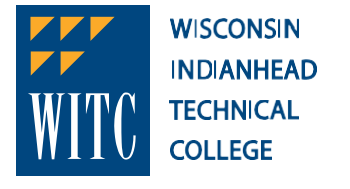

Experience. Success.

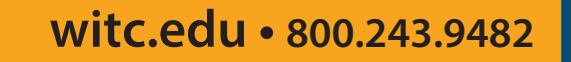